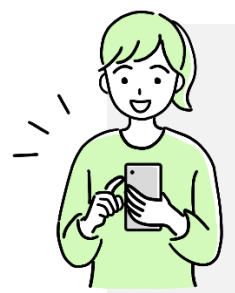

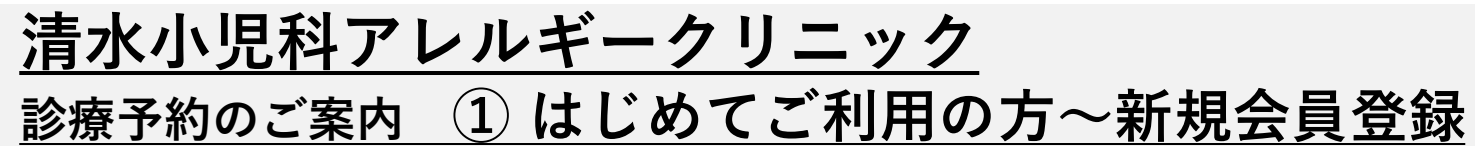

ご利用前に「HeLiosCloud予約サイト」へ会員登録・メールアドレス等の登録が必要です

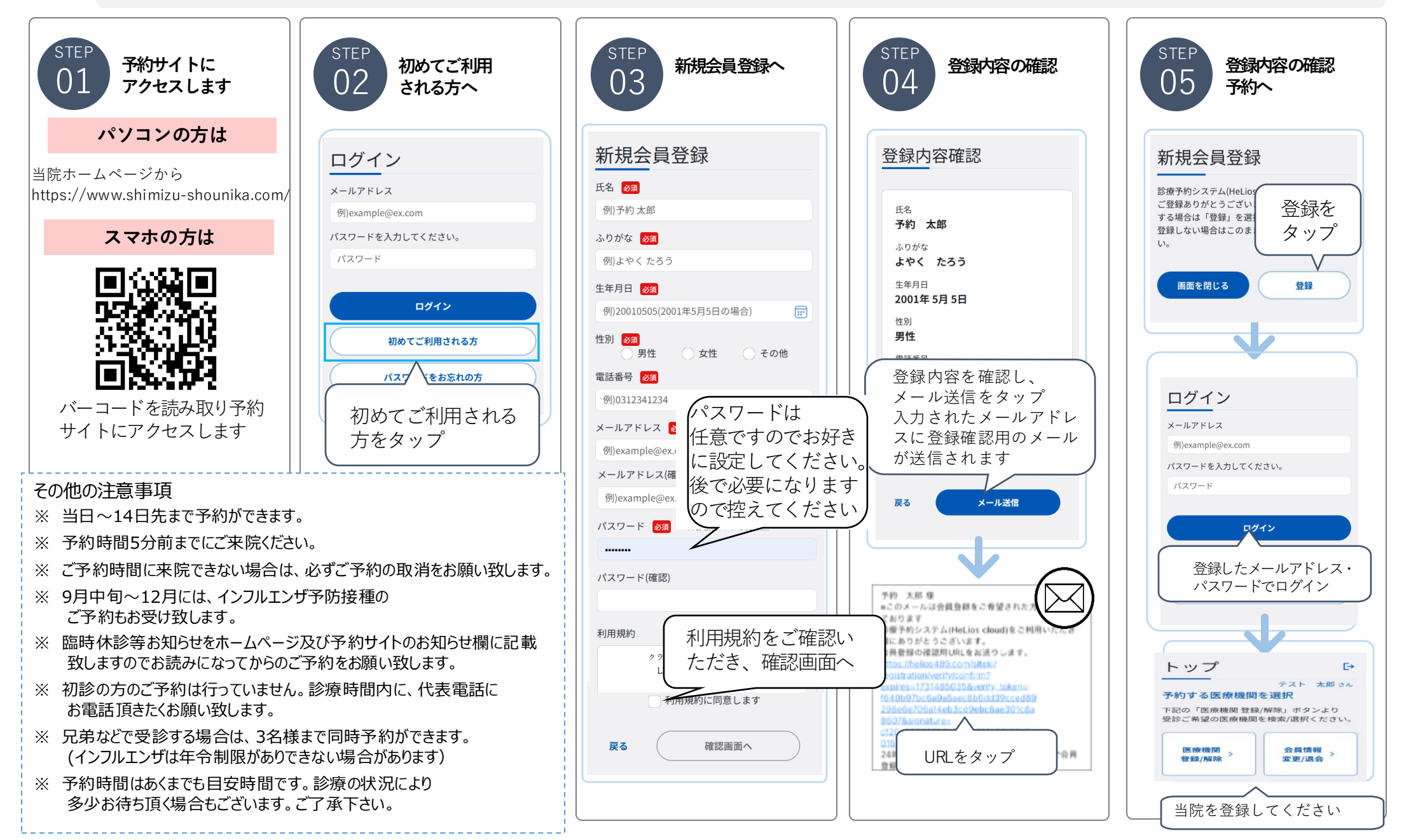

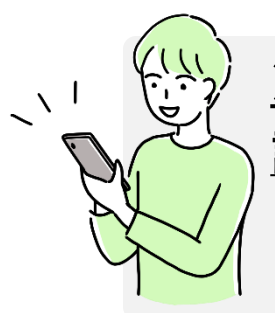

## <u>清水小児科アレルギークリニック</u>

診療予約のご案内 ②予約をとる(事前に会員登録が必要です)

ご利用前に「HeLiosCloud予約サイト」へ会員登録・メールアドレス等の登録が必要です

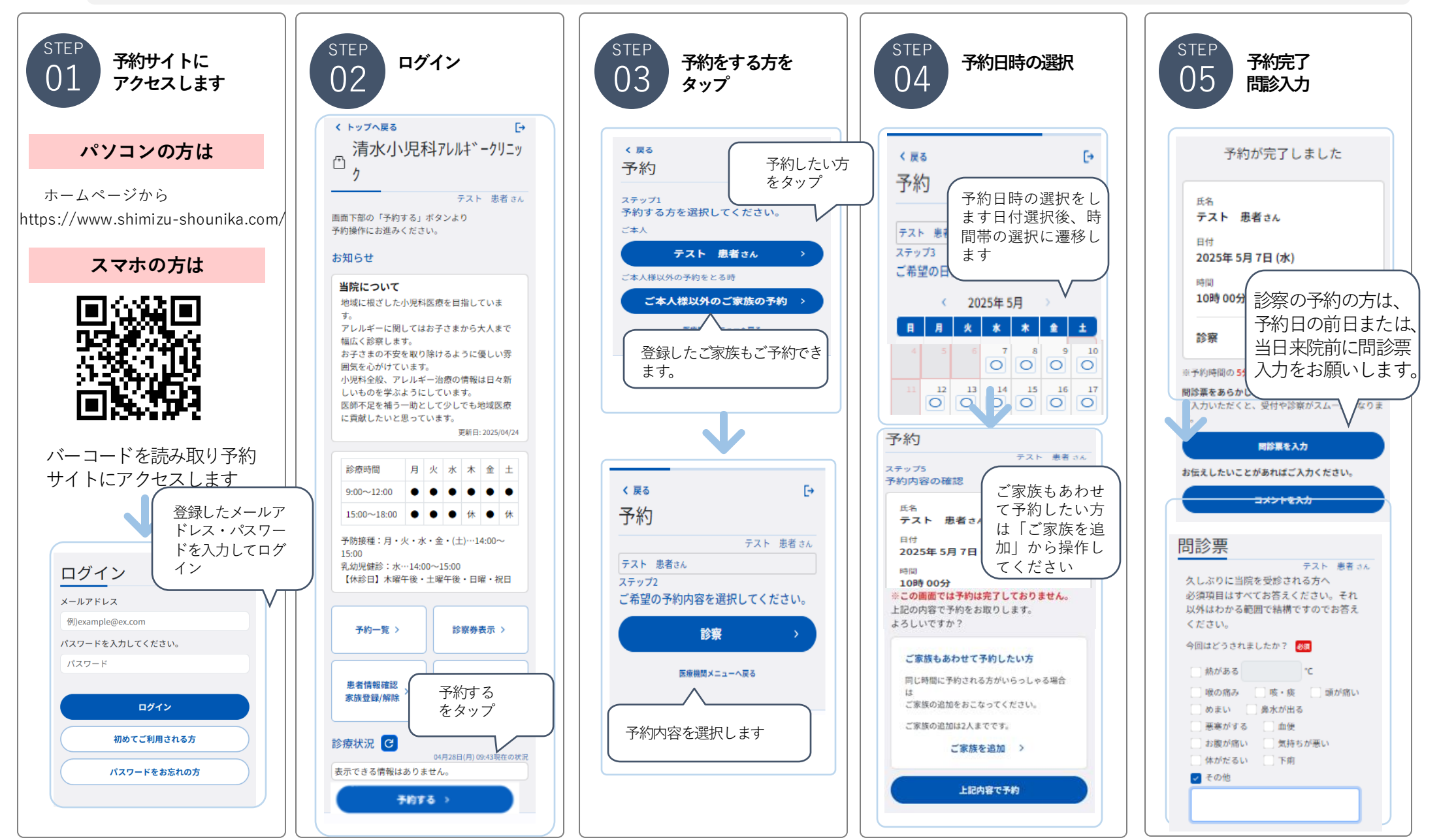